Mehrwertsteuer Umstellung an Soehnle K-Class und Touch-Scale Waagen:

Die Darstellungen können je nach eingestellter Tastatur unterschiedlich sein. Die Verfahrensweise bleibt jedoch immer gleich.

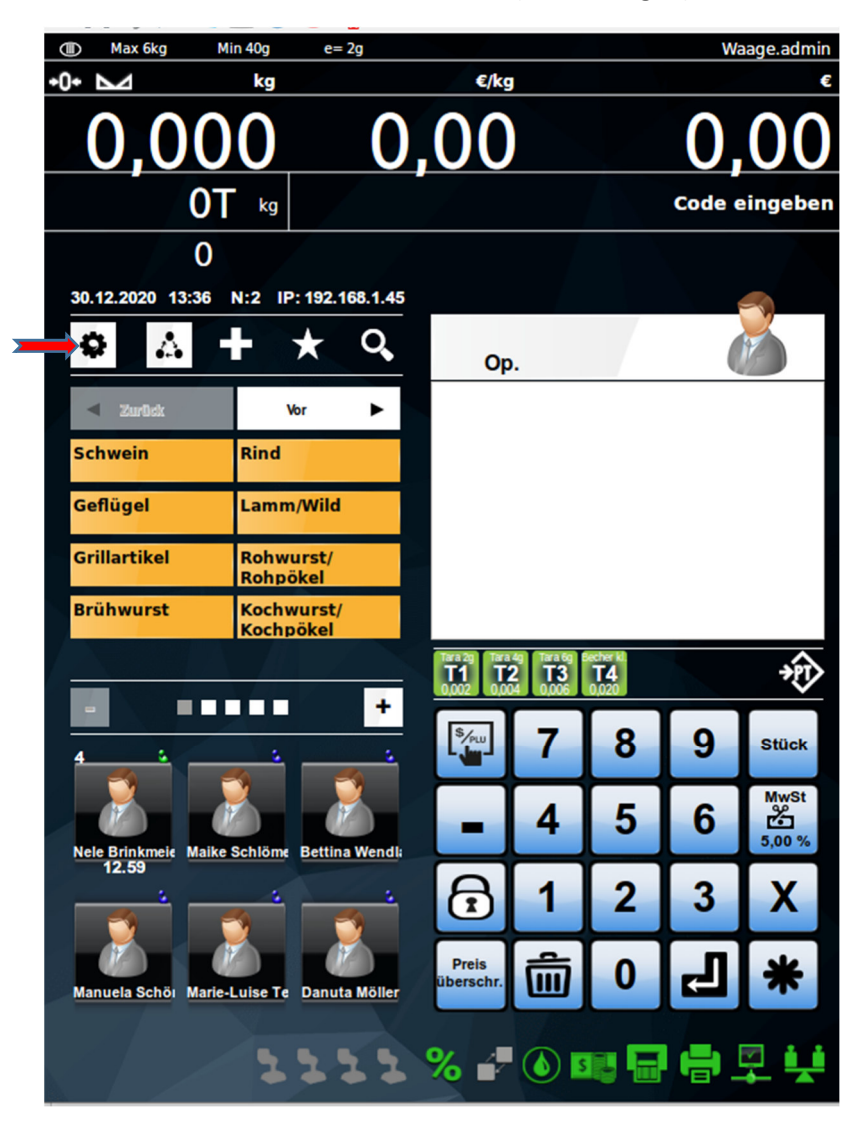

Schritt 1: Drücken Sie die Zahnradtaste (Einstellungen)

## Schritt 2:

Drücken Sie die gelbe Taste (Stammdatenpflege)

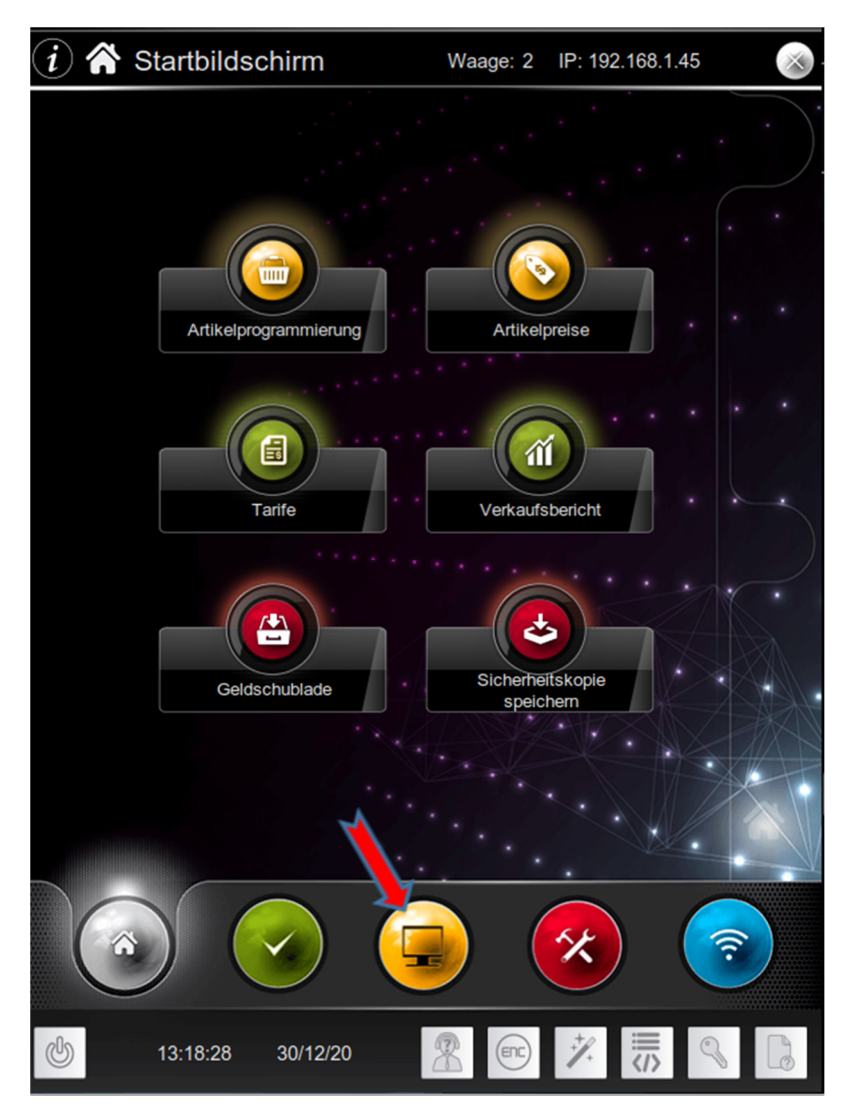

## Schritt 3:

Drücken Sie die Taste Mehrwertsteuer (MwSt)

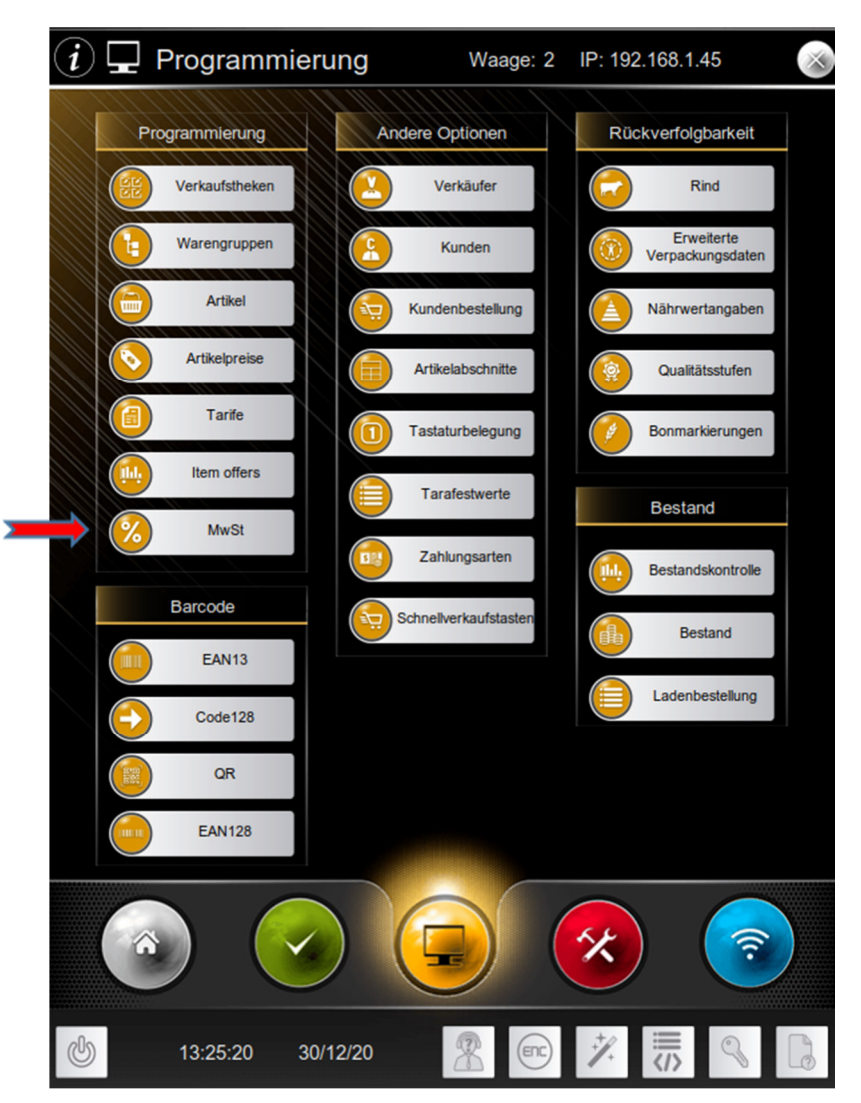

Schritt 4:

Geben Sie unter Identifikation die **1** für Mehrwertsteuer 1 (19%) ein bzw.

die 2 für Mehrwertsteuer 7% ein.

Verändern Sie die Werte entsprechend den neuen Zahlen.

Bestätigung mit dem grünen Pfeil

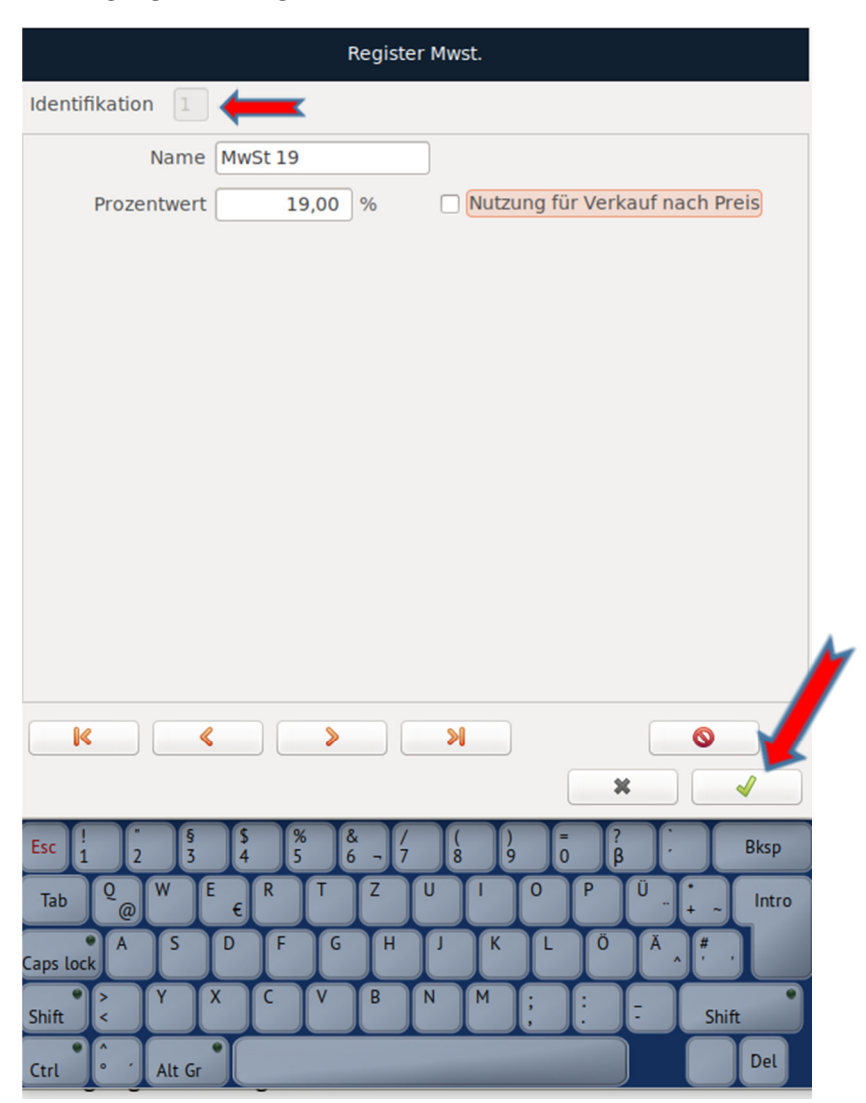

Schritt 5:

Mit dem X zurück zum Hauptmenue.

Das wars.